## **KODEN** MDC-2200/2500シリーズ 操作早見表 メニューー管

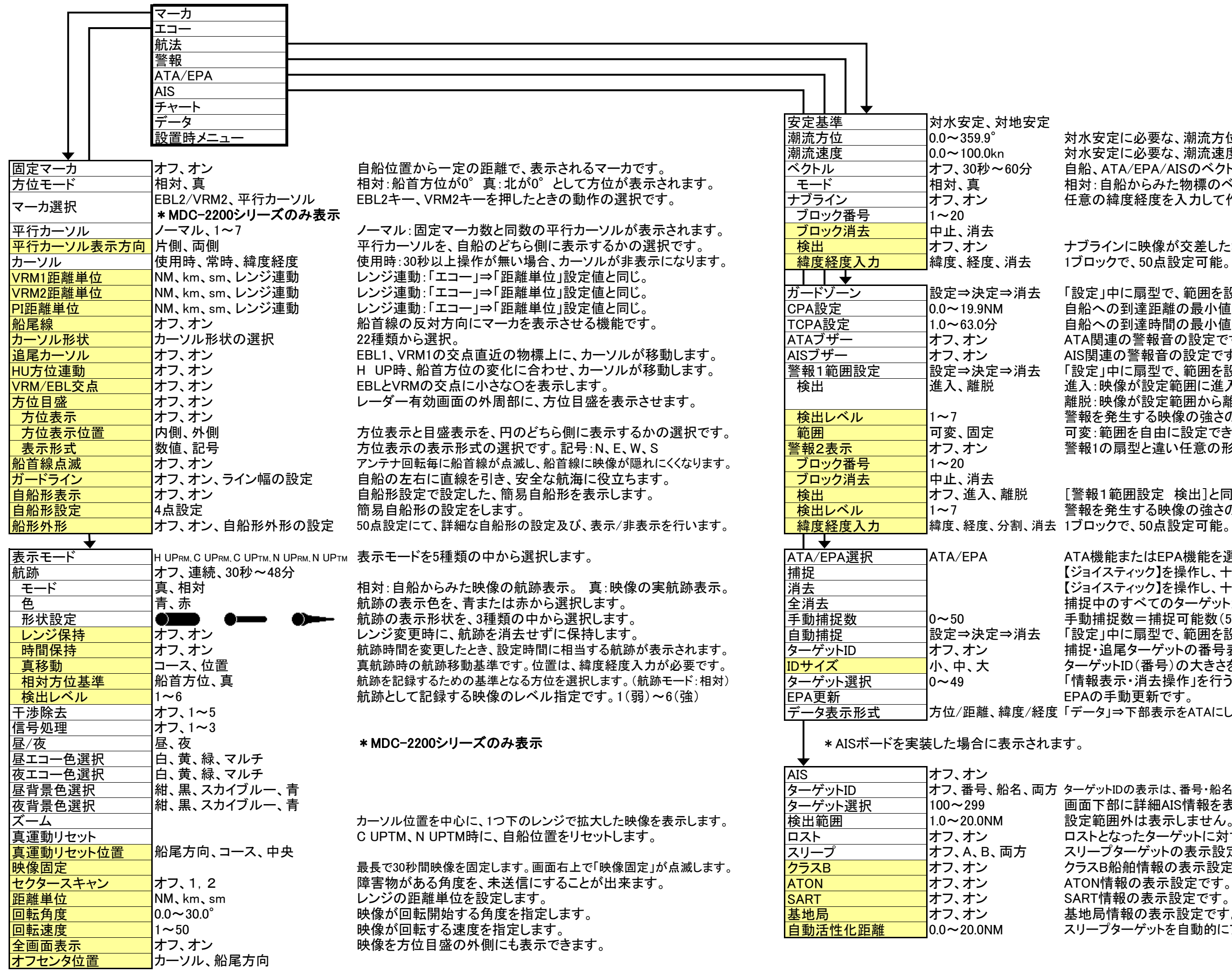

- 対水安定に必要な、潮流方位を手動で設定します。 対水安定に必要な、潮流速度を手動で設定します。 自船、ATA/EPA/AISのベクトル長を設定します。 相対:自船からみた物標のベクトル表示。 真:物標の実ベクトル表示。 任意の緯度経度を入力して作成した線。
- ナブラインに映像が交差した場合に、警報が発生します。 1ブロックで、50点設定可能。
- 「設定」中に扇型で、範囲を設定します。 自船への到達距離の最小値を設定する項目です。 自船への到達時間の最小値を設定する項目です。
- ATA関連の警報音の設定です。
- AIS関連の警報音の設定です。 \*AIS装備時のみ表示
- 「設定」中に扇型で、範囲を設定します。
- 進入:映像が設定範囲に進入した場合に警報発生。
- 離脱:映像が設定範囲から離脱した場合に警報発生。
- 警報を発生する映像の強さの設定です。
- 可変:範囲を自由に設定できます。固定90°単位で設定開始します。 警報1の扇型と違い任意の形、場所を指定できます。
- [警報1範囲設定 検出]と同様
- 警報を発生する映像の強さの設定です。
- ATA機能またはEPA機能を選択します。
- 【ジョイスティック】を操作し、十字カーソルを捕捉する物標に合わせます。 【ジョイスティック】を操作し、十字カーソルを消去する物標に合わせます。
- 捕捉中のすべてのターゲットが消去されます。
- 手動捕捉数=捕捉可能数(50)-自動捕捉数
- 「設定」中に扇型で、範囲を設定します。
- 捕捉・追尾ターゲットの番号表示です。
- ターゲットID(番号)の大きさを設定します。
- 「情報表示・消去操作」を行うターゲット番号を決めます。
- |方位/距離、緯度/経度「データ」⇒下部表示をATAにした場合の、ターゲット位置の表示形式です。
- オフ、番号、船名、両方 ターゲットIDの表示は、番号・船名・両方(番号/船名)表示・オフより選択します。 画面下部に詳細AIS情報を表示させる場合のターゲットを選択します。 設定範囲外は表示しません。
  - ロストとなったターゲットに対する、ロスト警報の表示設定です。
  - スリープターゲットの表示設定です。
  - クラスB船舶情報の表示設定です。
  - 基地局情報の表示設定です。
  - スリープターゲットを自動的にアクティブに切り換える範囲を設定します。

|                | C-2200/2500シ              | ノリーズ 操作・                                | 早見表 メニュー一覧                                                                                 |                                                                                                    |
|----------------|---------------------------|-----------------------------------------|--------------------------------------------------------------------------------------------|----------------------------------------------------------------------------------------------------|
| マーカ            |                           |                                         |                                                                                            |                                                                                                    |
| II             |                           |                                         |                                                                                            |                                                                                                    |
| 航法             |                           |                                         |                                                                                            |                                                                                                    |
| 言സ<br>ATA/FPA  |                           |                                         |                                                                                            |                                                                                                    |
| AIS            |                           |                                         |                                                                                            |                                                                                                    |
| チャート           |                           |                                         |                                                                                            |                                                                                                    |
|                |                           | ↓オフ、オン *地図カード挿入閉                        | うのみ表示                                                                                      |                                                                                                    |
| 設直 時 ノーユー      | 日机砂                       | -                                       |                                                                                            |                                                                                                    |
|                | 1~30                      | オフ、表示、自船、ATA、AIS                        | ATA:設定後、ATAで捕捉・追尾物標にカーソルを合わせ、「<br>記録中の物標には、番号の右側に「/」と、記録している                               | 決定」キーを押すと記録・表え<br>航跡番号が表示されます。<br>Fす                                                               |
|                | 記録間隔<br>消去                | オフ、連続、15秒~12分                           | 自船・ATA・AIS航跡の記録間隔(時間)を設定します。                                                               | ~ 7 0                                                                                              |
|                | 1~30                      | 中止、実行                                   | 記録した航跡を消去します。                                                                              |                                                                                                    |
|                | 目的地/ルート                   | オフ、オン                                   | 外部機器より目的地/ルート入力がある場合に有効になりま                                                                | す。                                                                                                 |
|                |                           | オフ、オン                                   | マーク入力機能は1ブロック50点で20ブロック有しています。                                                             |                                                                                                    |
|                | フロック番号                    | 1~20                                    | マーク表示のフロック番号を選択します。                                                                        |                                                                                                    |
|                | フロック消去                    |                                         | 不安となったマークナーダを消去します。<br>表示中のマークにカーソルを合わせ「決定」キーを押すと                                          | 白船位置とマーク間を占線で                                                                                      |
|                | 形                         |                                         | マーク形状を18種類から選択します。                                                                         | 日加位直し、 7向で示称、                                                                                      |
|                | 自船位置入力                    |                                         | 自船位置にマークを入力します。                                                                            |                                                                                                    |
|                | カーソル入力                    |                                         | カーソル位置にマークを入力します。                                                                          |                                                                                                    |
|                | 緯度経度入力                    |                                         | 緯度経度でマークを入力します。                                                                            |                                                                                                    |
|                |                           | オフ、オンロホーンの                              | 全20ノロックのマークを表示します。                                                                         |                                                                                                    |
|                | 地図表示設定                    |                                         | ロ 半 前 に 設 足 9 る C ロ 半 地 凶 か 日 動 的 に 迭 伏 C れ よ 9 。<br>防 缶 地 名 素 示 た ど を 設 定 で き キ す * 他 図 - | h―ド挿入時のみ表示                                                                                         |
|                | 等深線表示設定                   | -                                       | 深度線ごとの色、線種などを設定できます。 * * * * * * * * * * * * * * * * * * *                                 | 線カード挿入時のみ表示                                                                                        |
|                | 位置補正                      | オフ、手動、シリアル                              | 手動とシリアル信号による位置補正が可能です。                                                                     |                                                                                                    |
|                | 緯度補正                      | -1.000~1.000                            | 地図表示の緯度を補正します。                                                                             |                                                                                                    |
|                | 経度補正                      | $-1.000 \sim 1.000$                     | 地図表示の経度を補正します。                                                                             | +                                                                                                  |
|                | 日的地/ルートル表示                |                                         | 外部機奋より日的地/ルート人力かめる場合に有効になりま め 部機器 とし日的地/ルート 入力がある場合に方効になりま                                 | 9。<br><del>才</del>                                                                                 |
|                | 日的地旗衣小<br>海岸線/GPSブイ       | オフ、オフ<br>海岸線 GPSブイ                      | 海岸線を白作する機能か GPSブイを表示する機能のどちら                                                               | 9。<br>かを選択します。                                                                                     |
|                | 海岸線                       |                                         | 50点×20ブロック作成可能です。                                                                          |                                                                                                    |
|                | <b>GPSブイ</b>              |                                         | ブイIDは10種類、1IDにつき100点の時間・位置・水温などで                                                           | を記録できます。                                                                                           |
|                |                           |                                         |                                                                                            |                                                                                                    |
|                | 上即衣小                      | 」女正埜华、COG/SOG、祥及/約<br>日的地 方位/距離 アンテナダ   | E及、LOP、潮流力位/述及、小沫/小温、日的地 祥及/社及、<br>5番/インタースイッチ 時刻 ベクトル オフ 以上の頂日上り選加                        | 兄                                                                                                  |
|                | 下部表示背景                    | オフ、オン                                   | 画面下部の表示エリアの背景色を設定します。                                                                      | 0.75 mm 107.0°                                                                                     |
|                | 左表示                       | オフ、自船1、自船2、目的地、A                        | TA/EPA、AIS、航法、AIS 詳細1、AIS 詳細2                                                              | H UP FM (1,<br>軟純 連続<br>オフセンター 340 010 0                                                           |
|                |                           | オフ、自船1、自船2、目的地、A                        | TA/EPA、AIS、航法、AIS 詳細1、AIS 詳細2                                                              | X-72 F                                                                                             |
|                |                           | オフ、目船1、目船2、目的地、A                        | TA/EPA、AIS、航法、AIS 詳細1、AIS 詳細2                                                              | 910                                                                                                |
|                | )<br>(または)プロテクト           |                                         |                                                                                            |                                                                                                    |
| L              | 同調方法                      | 自動、手動                                   | 同調方法を選択する項目です。                                                                             | 270                                                                                                |
|                | 自動同調設定                    | 0~255                                   | 同調方法を"自動"に選択した場合の微調整を行ないます                                                                 |                                                                                                    |
|                |                           | 0.0~100.0                               | 同調方法を"手動"に選択した場合の微調整を行ないます。                                                                |                                                                                                    |
|                | <u>力</u> 12設定<br>距離調敕     | $-180.0 \sim 180.0$                     | 美院の映像方位とレーター画面上の方位のすれを修正しま                                                                 | 9 0                                                                                                |
|                | <u> 単種 刷 亜</u><br>ISTCカーブ | 0~15                                    |                                                                                            | 220                                                                                                |
|                | MBS                       | 0~30                                    |                                                                                            | ガードゾーン<br>▶ 査位<br>1000000000000000000000000000000000000                                            |
|                | F1キー設定                    | 固定マーカ、方位モード、昼/夜                         | 、表示モード、航跡、干渉除去、信号処理、ズーム、                                                                   | EBL2 &                                                                                             |
|                |                           | 真運動リセット、映像固定、ベク                         | トルモード、警報1範囲設定、ガードゾーン、捕捉、消去、                                                                |                                                                                                    |
|                |                           | 宝/月去、目動預び、ターケット達<br>  エレーサート シニークキニー ビョ | Ĕ択、EPA史新、地図、マーク目船、マークカーソル、<br>デナエード −祭メニュー ナフ                                              | (神県 30-15,146)(<br>経歴 138(*45,037: 対大計応<br>対大計数 515,0 * 対大計応<br>対力装置 5.8 kn 対大連度<br>セット XXXX * 属力粒 |
|                | F2キー設定                    | 」にロハ、エロノーラ衣小、ヒフ<br>1F1キー設定と同じ           |                                                                                            | 下部表示 下部表示                                                                                          |
|                | <u>F3キー</u> 設定            | F1キー設定と同じ * MDC-                        | -2500シリーズのみ表示                                                                              | 左 中                                                                                                |
|                | 雨雪反射キー設定                  | F1キー設定と同じ                               |                                                                                            |                                                                                                    |
|                | 海面反射キー設定                  | F1キー設定と同じ                               |                                                                                            |                                                                                                    |
| 表示にはフロテクト解除が必要 | 感度キー設定                    | JF1キー設定と同じ                              |                                                                                            |                                                                                                    |

\_

示開始します。

で結びます。

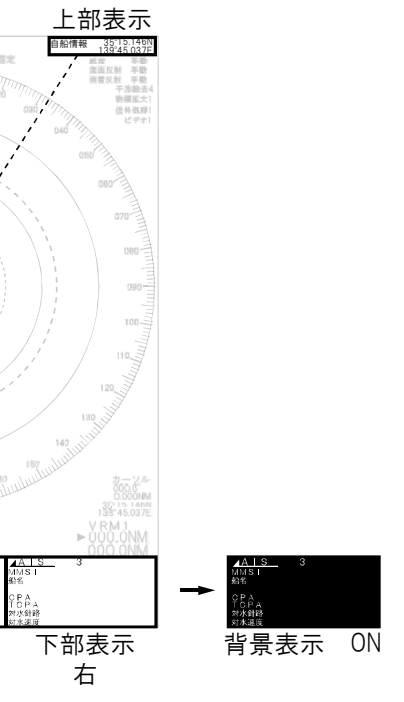